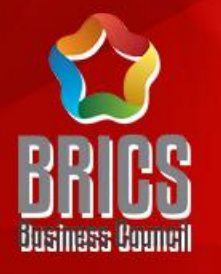

## 2024一带一路暨金砖国家技能发展与技术创新大赛 第三届跨境电子商务技能及数据分析赛项

# 复赛平台操作指南

### 赛项技术委员会专家组制定

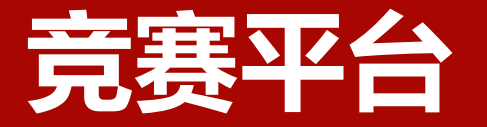

#### 进入竞赛平台(http://js.srzx.com)找到最上方的"竞赛平台"

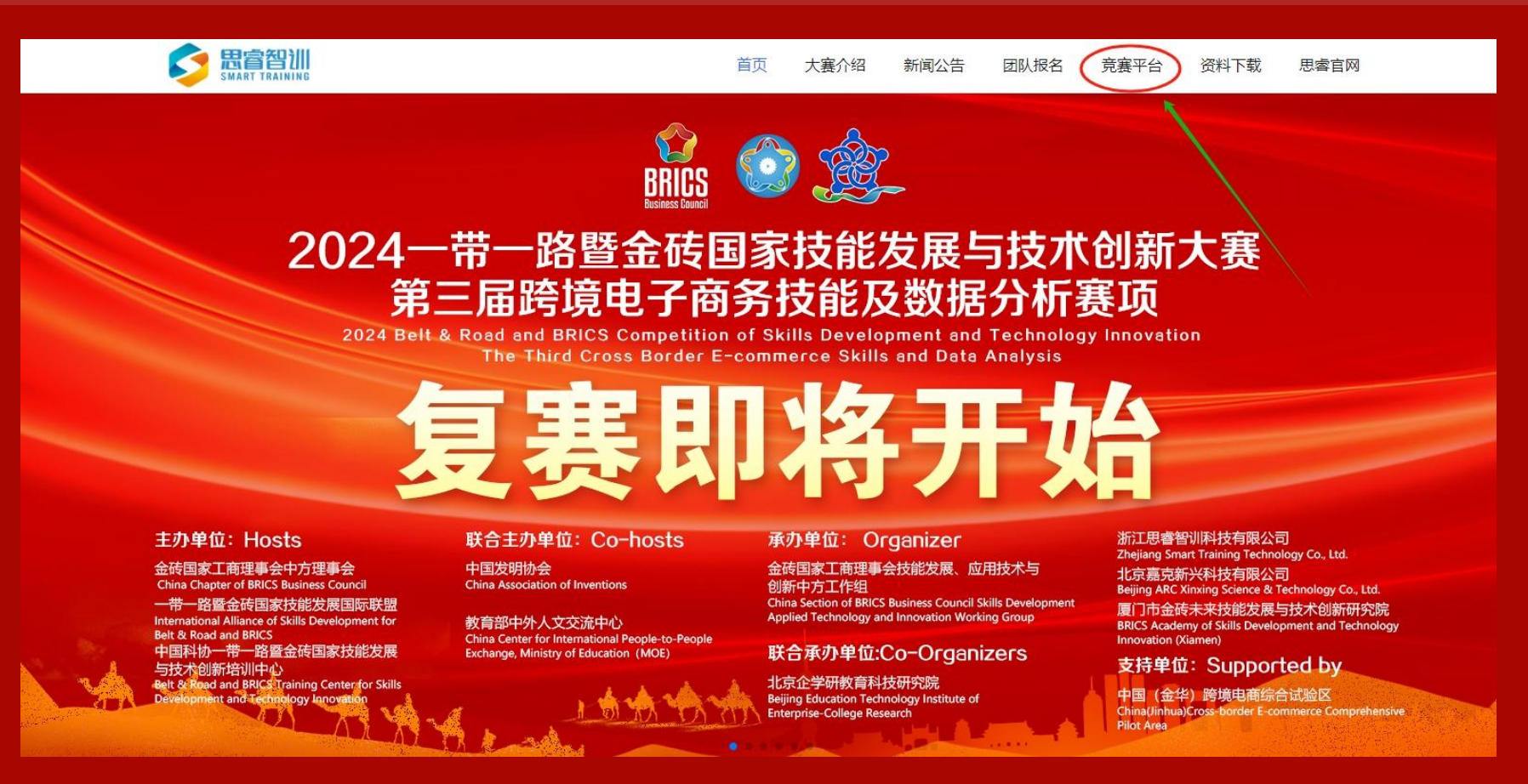

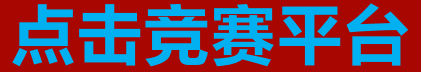

# **点击比赛入口** 进入思睿比赛网站;

SMART TRAINING

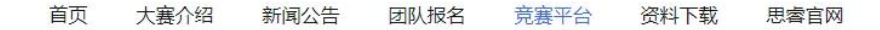

#### 各跨境电商赛项参赛队:

2024一带一路暨金砖国家技能发展与技术创新大赛之第三届跨境电子商务技能及数据分析赛项复赛将于2024年6月29日至2024年6月30日进行,分为 4组,每组考试时长为3小时。届时请点击下方比赛入口按钮进入竞赛平台。 用户名和默认密码均为是您所属团队的团队IO(ID号会由工作人员给到参赛队指导老师)。请登陆后及时修改初始密码。 《复赛通知》和《复赛平台使用指南》可在资料下载区下载。

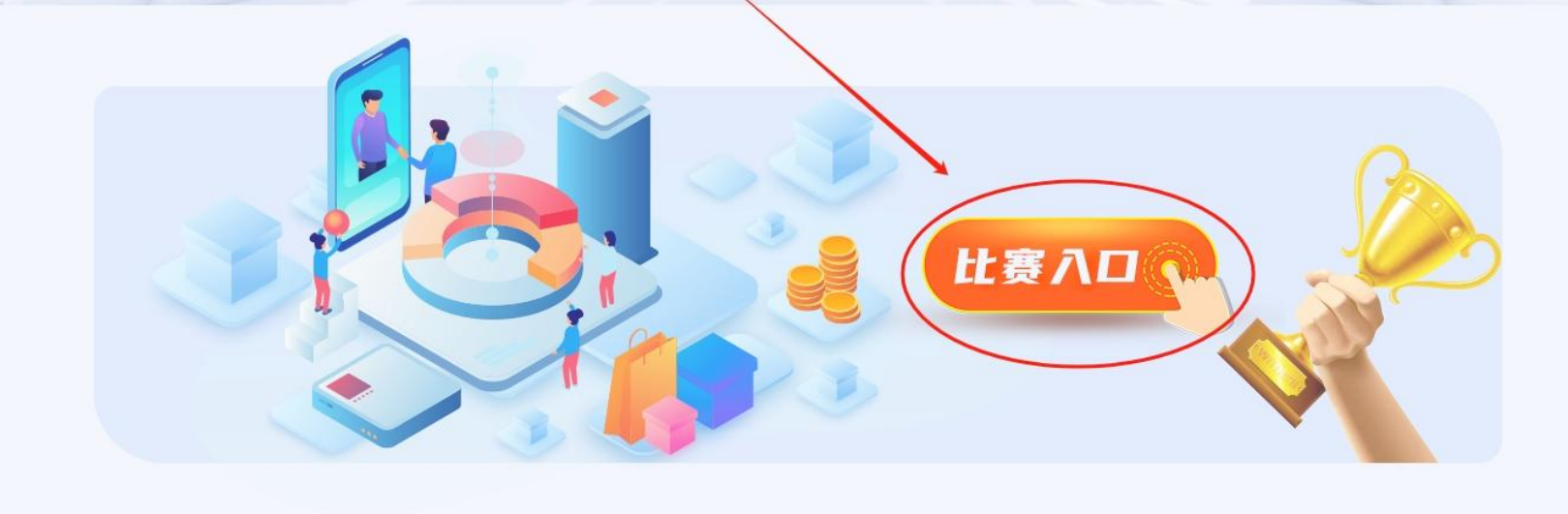

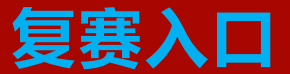

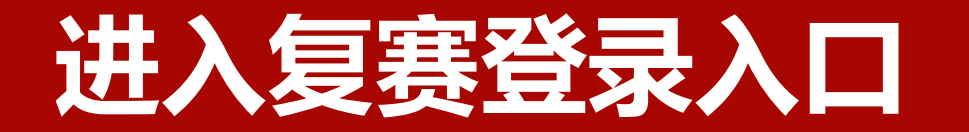

#### 复赛登录入口

#### 进入思睿比赛网站后,需要用 个人账号登录,**用户名和默认** 密码均为您所属团队队伍ID号。

| □》]登录后第一时间修改初始密码。 | 用户名和默认密码均是您所属团队队伍ID号,请登录后经<br>跨境电子商务技能及数据分析大赛 |
|-------------------|-----------------------------------------------|
|                   | <b>&amp; 账号</b> 请输入账号                         |
|                   | 密码 请输入密码                                      |
|                   | 验证码 请输入验证码 4838                               |
|                   | 登录                                            |
|                   | 后台管理 忘记密码                                     |
|                   |                                               |

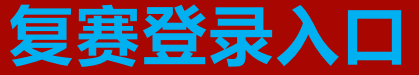

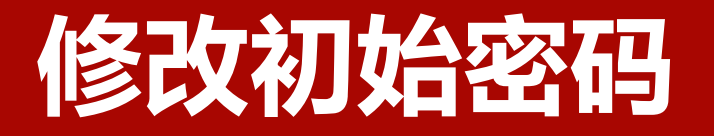

# 登录后请参赛队第一 时间修改初始密码。

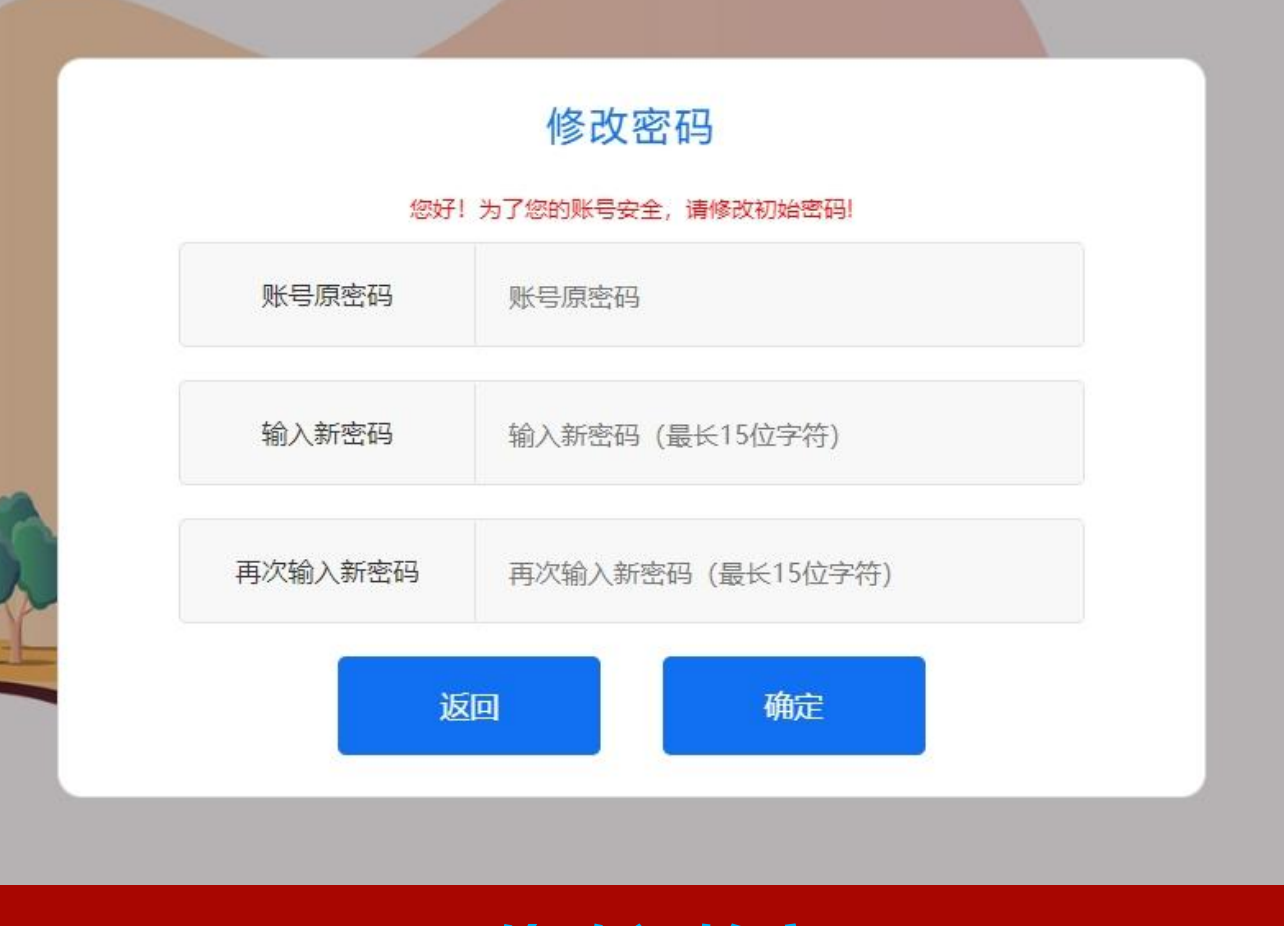

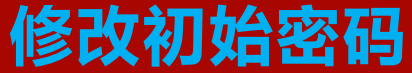

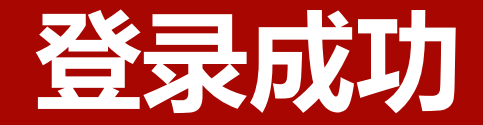

# 登录成功 选择"考试任务",点击"开始考试"。

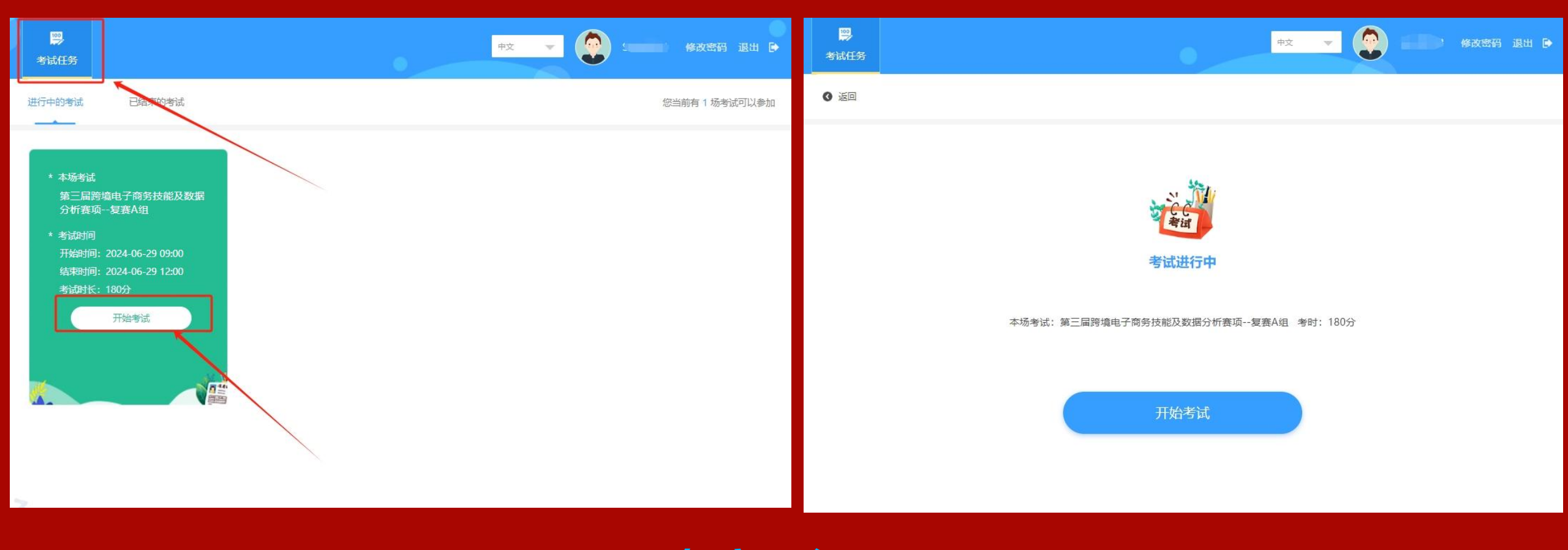

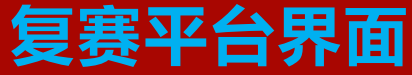

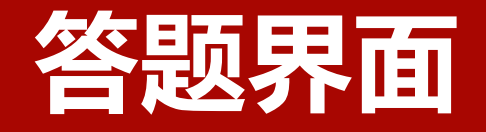

# 进入实训平台/店铺运营 为实训地址,经营大盘为 店铺经营情况,右侧栏上 方为剩余时间和答题数量。

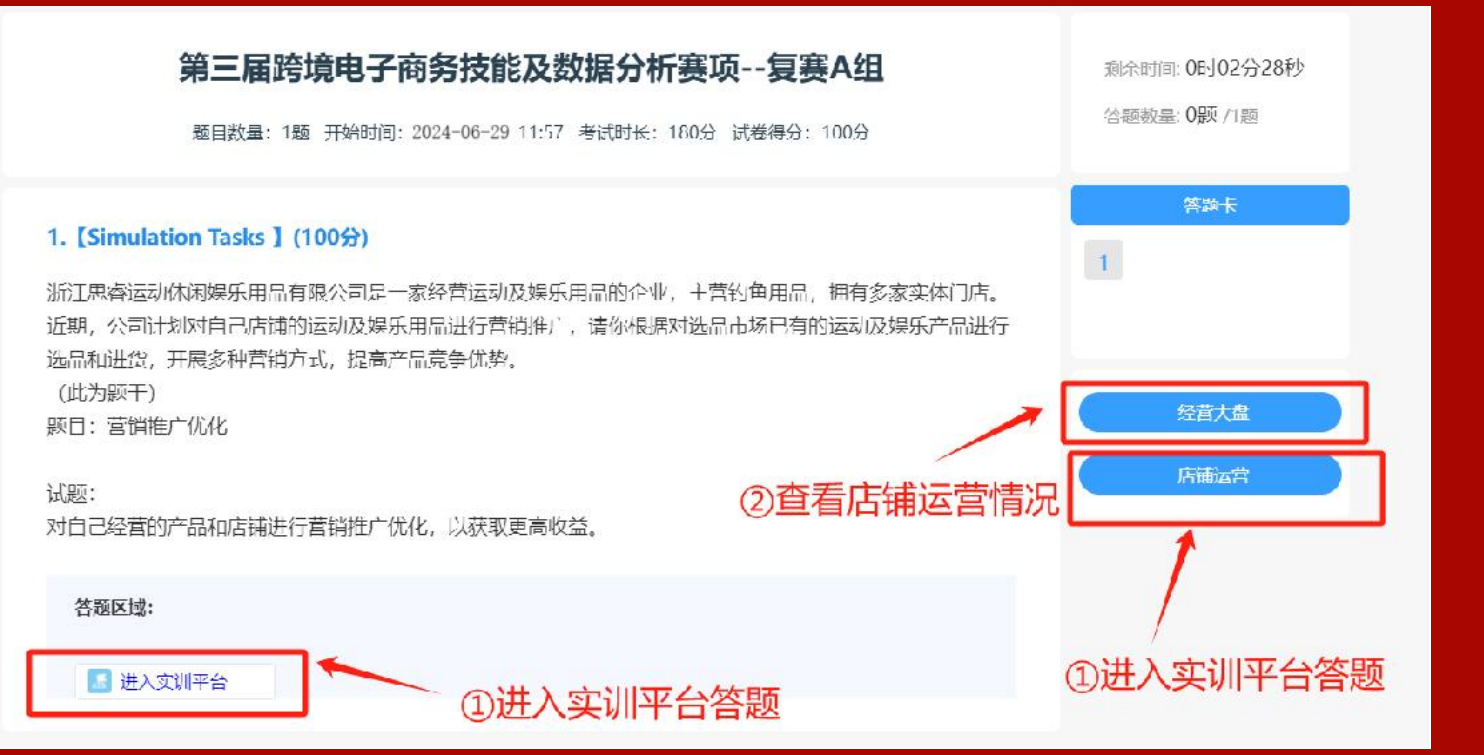

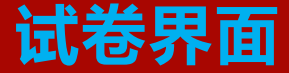

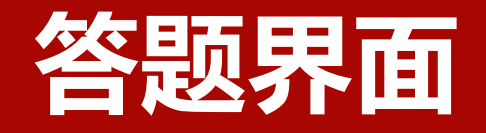

# 点击经营大盘进入,右侧 栏当前金额为店铺最终经 营业绩。

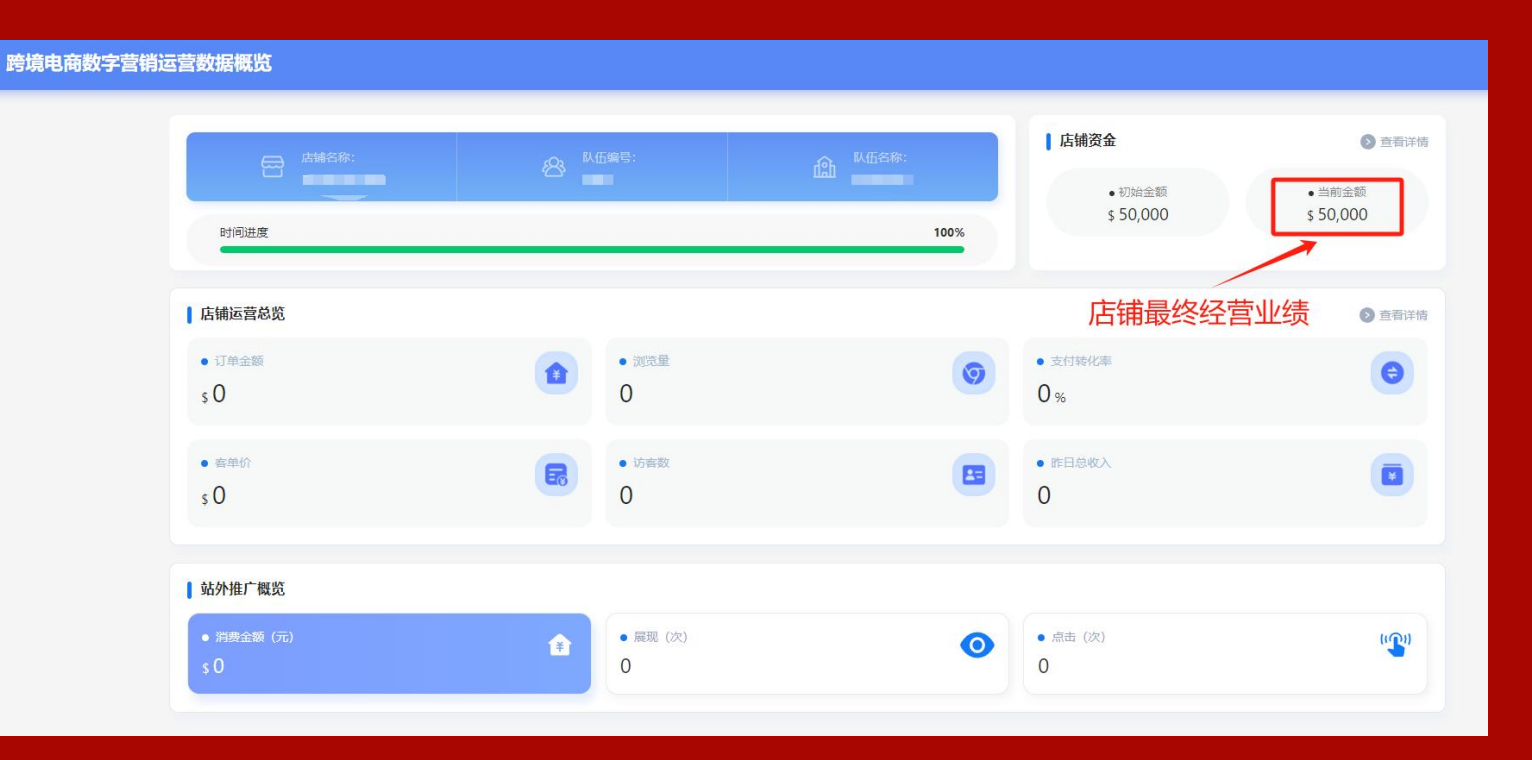

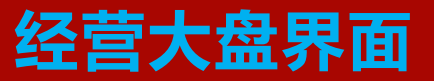

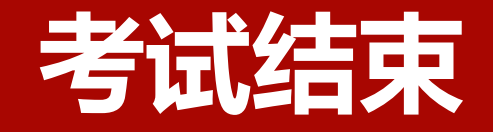

# 考试系统到时自动停止模 拟运营,考试结束。

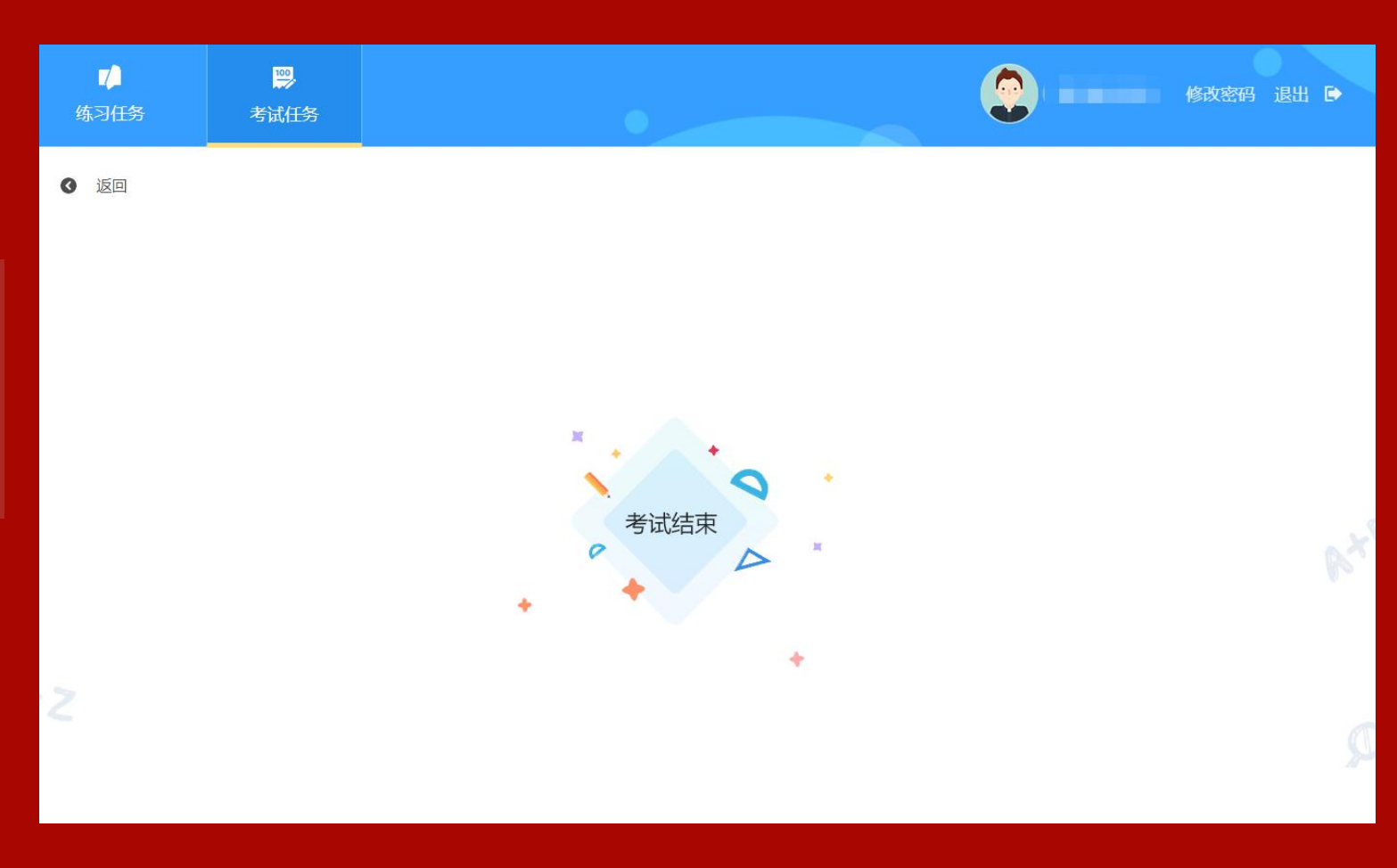

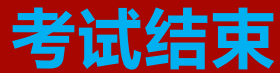

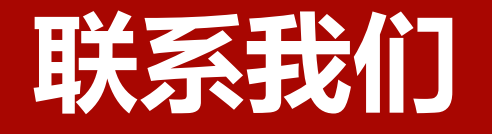

#### 思睿智训&企学研赛项执委会办公室联系人

| 联系人 | 联系方式          |
|-----|---------------|
| 任凭  | 18957959585   |
| 郑子露 | 13305892865   |
| 张俊猛 | 18801349538   |
| 座机  | 0579-82291899 |

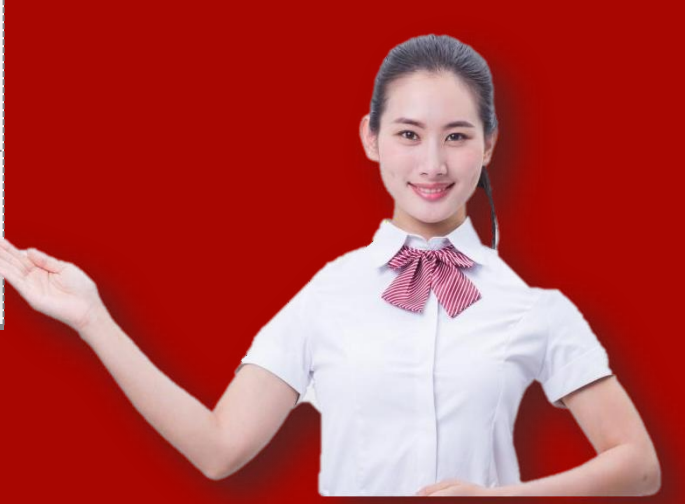